### [M075]

# 【PC アプリ版】

# 明星大学専用 Zoom アカウント(学生用)

## サインアップ~サインインマニュアル

このマニュアルの対象者:通学生

目的:遠隔授業に参加するため。

◆注意!

「教員に共有されたZoomのリンクにアクセスしても、うまく参加できません」といった問い合わせが増えてい ます。原則として、教員は、明星大学の学生だけがZoomのミーティングにアクセスできるよう制限をかけてい ます。そのため、明星大学のアカウントでZoomにサインインできていなければ、ミーティングに参加できない 場合があります。

学内のミーティングに参加する際には、現在サインインしているアカウントが、明星大学のアカウントとなっていることをご確認ください。もし学外のアカウントでサインインしている場合には、Zoomから一度「サインアウト」した後、下記の「SSOサインイン手順」をお試しください。

目次

SSO サインイン手順......2

#### SSO サインイン手順

(1) Zoom のアプリを起動し、[サインイン]をクリックします

| Coom Workplace |                   | - | × |
|----------------|-------------------|---|---|
|                | zoom<br>Workplace |   |   |
|                | ミーティングに参加         |   |   |
|                | サインアップ            |   |   |
|                | ערערע             |   |   |
|                |                   |   |   |
|                |                   |   |   |

※もし Zoom デスクトップアプリのインストールがお済みでない方は、以下のリンクより、 最新バーションのアプリをダウンロードしてください

https://zoom.us/download (ダウンロードセンター | Zoom)

(2) [SSO]をクリックします

| 🤓 Zoom Workplace |                           | - | × |
|------------------|---------------------------|---|---|
|                  | Workplace                 |   |   |
|                  | メールを入力                    |   |   |
|                  | パスワードを入力 お忘れですか?          |   |   |
|                  | サインイン                     |   |   |
|                  | ○ サインインの状態を維持             |   |   |
|                  | または、次の方法でサインイン            |   |   |
|                  | < 6 G 0                   |   |   |
|                  | SSO Apple Google Facebook |   |   |
|                  |                           |   |   |

Г

\_

(3) [会社のドメイン] 欄に「meisei-u-ac-jp」 と入力し、「続行」ボタンをクリックします (文字の間に入る記号は、ドット(「.」)ではなく**ハイフン(「-」)**になりますので、ご注意ください)

| 会社のドメイン<br>meisei-u-ac-jp | .zoom.us 🗸 |
|---------------------------|------------|
|                           |            |
| 今沖 あドノノン お切り主社 /          | 結行         |

※以下の画面が表示された場合は、「会社のドメインを知っています」をクリックし、 上記の手順(3)に従って「会社のドメイン」を入力してください

| 会社のドメインの       | 検索            |  |
|----------------|---------------|--|
| 会社のメールを入力      | .zoom.us \vee |  |
| 会社のドメインを知っています | 続行            |  |
|                |               |  |

(4) WEB ブラウザが起動し、以下のサインイン画面が表示されますので、明星大学から配布されたメールアドレスを入力し、「次へ」をクリックします

(「アカウントを選択する」画面が表示された場合は、本マニュアル p.6 を参照してください)

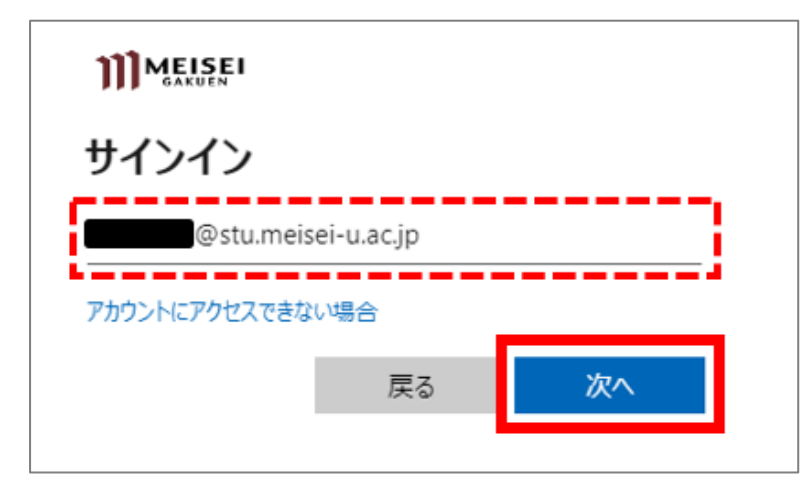

(5) [メールアドレスの確認]をクリックします

| メールアドレスの確認                |
|---------------------------|
| ようこそ!以下のメールを確認して、始めてください。 |
| @stu.meisei-u.ac.jp       |
| メールアドレスの確認                |
|                           |

(6) 明星大学から配布されているメールアカウント(Gmail)宛に、Zoom 社から「Zoom アカウントをアクティベートしてください」という件名のメールが届きます。メールを開いたら、本文中の「<u>Activate Account</u>」ボタンをクリックします(ボタンの文言は、翻訳等によって表示が異なる場合があります)

| zoom                                                                                    |  |
|-----------------------------------------------------------------------------------------|--|
| Hi 明星.                                                                                  |  |
| Welcome to Zoom!                                                                        |  |
| To activate your account please click the button below to verify your email<br>address: |  |
| Activate Account                                                                        |  |
|                                                                                         |  |
| Or paste this link into your browser:                                                   |  |
| https://meisei-u-ac-jp.zoom.us/activate help?code=                                      |  |

(7) WEB ブラウザが起動し、以下の画面が表示されましたら、「SSO でサインイン」ボタンをクリックします (「アカウントの切り替えを受け入れます」ボタンが表示された場合は、それをクリックします)

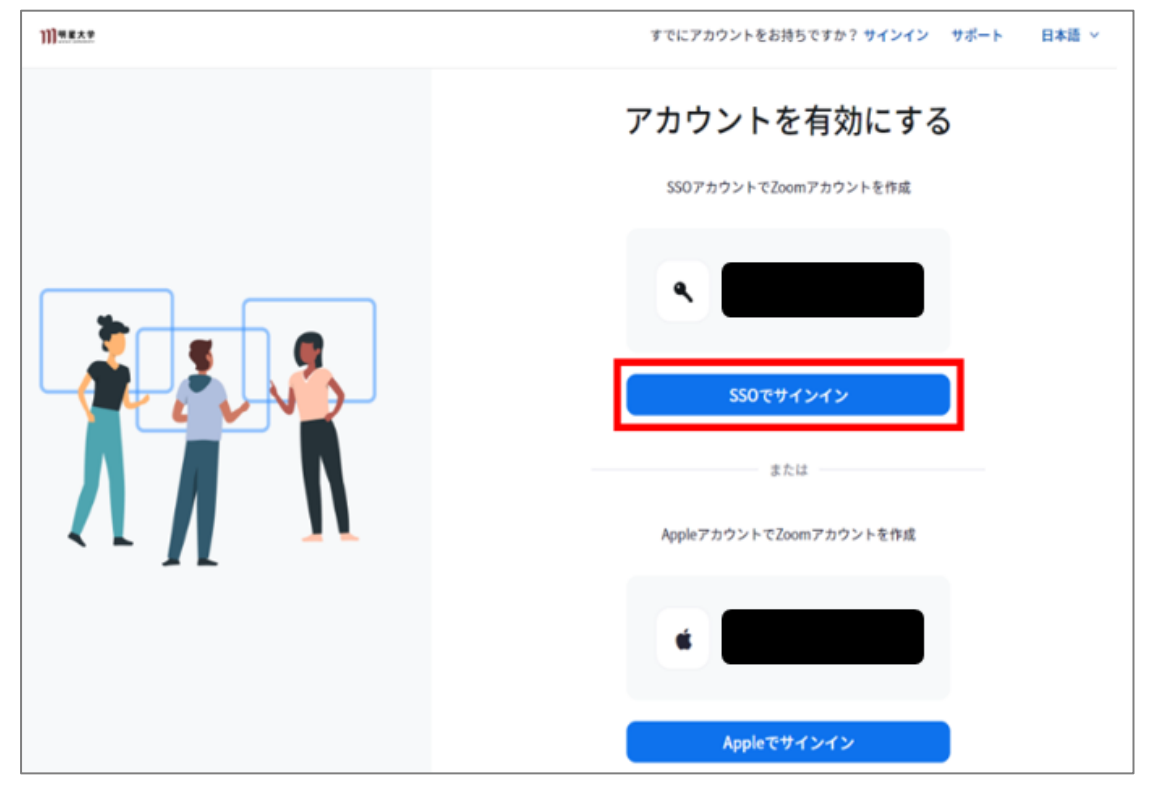

(8) Zoom アプリのホーム画面が起動しましたら、画面右上にあるアカウントアイコンをクリックし、赤枠内に 自分の名前とメールアドレスが表示されている事を確認してください

| Workplace | ① Q 検索 Ct  | n+F | 9<br>7-47001 | ロロ<br>ミーティング | 連絡先 | 14:10                                             | 0 | Ф <b>С</b> | - |   |
|-----------|------------|-----|--------------|--------------|-----|---------------------------------------------------|---|------------|---|---|
|           |            |     |              |              |     |                                                   |   | >          |   | 0 |
|           |            |     |              | _            |     | <ul> <li>オンライン</li> <li>ステータス メッセージを設定</li> </ul> |   | >          |   |   |
|           |            |     |              |              | -   | 勤務地<br>通話を転送                                      |   | オフ >       |   |   |
|           |            | +   |              |              | 20  | 主な機能を試用<br>新機能を確認する                               |   | C          |   |   |
|           |            |     |              |              |     | へルプ                                               |   | >          |   |   |
|           | 新規に ディンク ▽ | ைய  |              |              |     | 設定<br>アカウントを追加                                    |   | NEW        |   |   |
|           |            |     |              |              |     | サインアウト                                            |   |            | 0 |   |
|           | 19         |     |              |              | 6   | カレンダーの追加                                          |   | Г          |   |   |
|           |            |     |              |              |     |                                                   |   |            |   |   |

#### 参考:明星大学アカウントでの Microsoft365 サインイン方法

(1) [アカウントを選択する] 画面に明星大学アカウントが無い場合は

「別のアカウントを使用する」をクリックします。

※初めて Microsoft365 にサインインする方は、(1)の手順をスキップし、(2)の手順へお進みください。

| Microsoft<br>アカウントを選択する |   |
|-------------------------|---|
| à                       | : |
|                         |   |
|                         |   |

(2) [サインイン] 画面にて、以下の形式で値を入力し「次へ」ボタンをクリックします

### [ユーザ名] + [@<mark>stu.</mark>meisei-u.ac.jp]

(※ [ユーザ名] は勉天ヘログインする際と同様のものです。)

| Microsoft        |    |
|------------------|----|
| サインイン            |    |
| メール、電話、Skype     |    |
| アカウントにアクセスできない場合 |    |
| サインイン オプション      |    |
|                  | 次へ |